## 如何修改已提交出访申报(针对新版校内门户)

1、 登录校内门户(新版)一点击"我的门户"

| 薛萍 [退出]                                                                                                    |                    |                  | 人个   | 收入各类经费             | 我的学生         | 我的课程 | 网费充值 | 校园卡充值          | 旧版          | 88 |
|----------------------------------------------------------------------------------------------------|--------------------|------------------|------|--------------------|--------------|------|------|----------------|-------------|----|
| <b>後日本</b><br>PEKING UN                                                                                                    | 大学   朽<br>IVERSITY | 交内信息门            | )户   |                    |              |      |      |                |             |    |
| 办事大厅                                                                                                    | 校内公告               | 我的门户             |      |                    |              |      |      |                |             |    |
| The second second secon | 常用                 |                  |      |                    |              |      |      |                |             |    |
| <b>译</b><br>个人收入                                                                                                    | <b>冬</b> 愛         | <b>反</b><br>我的学生 | 我的课程 | <b>¥</b> )<br>网费充值 | <b>花园</b> 卡充 | 值    |      | 口(<br>口(<br>全) | □<br>□<br>部 |    |

2、 点击"待办事项"进入"网上审批"

| 薛萍 [退出]      |      |       |              | 个人收入 | 各类经费 | 我的学生 | 我的课程 | 网费充值 | 校园卡充值 | 旧版 | 88 |
|--------------|------|-------|--------------|------|------|------|------|------|-------|----|----|
| JE<br>PEKING |      | 交内信息门 | 〕户           |      |      |      |      |      |       |    |    |
| 办事大厅         | 校内公告 | 我的门户  |              |      |      |      |      |      |       |    |    |
| 潮江計論         | 系统信息 | 个人信息  | 设置           |      |      |      |      |      |       |    |    |
| 网络连接         |      |       | 已连接          | >    |      |      |      |      |       |    |    |
| 网费余额         |      |       | 180.000 充值   | >    |      |      |      |      |       |    |    |
| 校园卡余额        |      |       | 30.40 充值     | >    |      |      |      |      |       |    |    |
| 当前地址         |      |       | 162.105.91.4 | 15   |      |      |      |      |       |    |    |
| 当前连接数        |      |       |              | 1    |      |      |      |      |       |    |    |
| 我的邮箱         |      |       | 未读 (         | >    |      |      |      |      |       |    |    |
| 待办事项         |      |       | 1            | >    |      |      |      |      |       |    |    |
| 图书借阅         |      |       |              |      |      |      |      |      |       |    |    |
| 财务欠费         |      |       |              | 无    |      |      |      |      |       |    |    |

3、 点击"待审核"-点击待修改申报

| 薛萍 [退出]                   |      |     | 联系我们 |
|---------------------------|------|-----|------|
| 能素大学<br>PEKING UNIVERSITY | 网上审批 |     |      |
| 所有服务 待办理                  | 待审核  | 已结束 |      |
| 您已办理,尚待审核的事项如下:           |      |     | Q    |

4、 点击左上角"撤回"按钮,可进行修改,修改后需再提交。若

## 无法撤回,则需联系国合派出办。此种方法修改申报,申报表

底部的条码不变。

| 冬止                                                                                                    | 🔒 打印 🛆 下載 🗉                                                                                                    |
|----------------------------------------------------------------------------------------------------|----------------------------------------------------------------------------------------------------|
|                                                                                                    |                                                                                                    |
| ▶理国合办理<br><del>▲</del> フ                                                                                                    |                                                                                                    |
|                                                                                                    |                                                                                                    |
| 北京大字教                                                                                                    | 职上因公临时出访申请                                                                                                    |
| 2发[2016]174号文,教学科研人员如有对<br>、行政负责人批准后执行。报销时,需是4<br>2发[2016]174号文,教学科研人员野外考<br>委、行政负责人批准后执行。报销时需提供<br>即期社行20131516号文,故学(20161174 | 方组织单位指定或推荐酒店超出规定标准的,需在事先申报预算,在预算中勾选经费来<br>批准的预算、指定酒店相关材料、住宿费发票。<br>察需要包租车的、需事先申报租车事项和预算,说明必要性、费用,在预算中勾选经费<br>抱租车协议、发票、批准的预算。<br>号文、出国人员根据出访任务需要在一个国家城市问往来。应事先申报预算,并报外事 |
|                                                                                                    | 並完大学教<br>北京大学教<br>(次)(2016)174号文,教学科研人员如有对<br>、行政负责人批准后执行。报销时,需提供<br>校发[2016]174号文,教学科研人员野外考<br>送、行政负责人批准后执行。报销时需提供<br>推展财行(2013)516号文,校发)(2016)174                    |